## Anleitung für die Eingabe des Berechtigungscodes auf Veritas.at (Südtirol)

**Schritt 1**: Klicken Sie auf den Link "Mein Veritas" rechts oben auf <u>www.veritas.at</u>. So gelangen Sie zu Ihrer Startseite in "Mein Veritas".

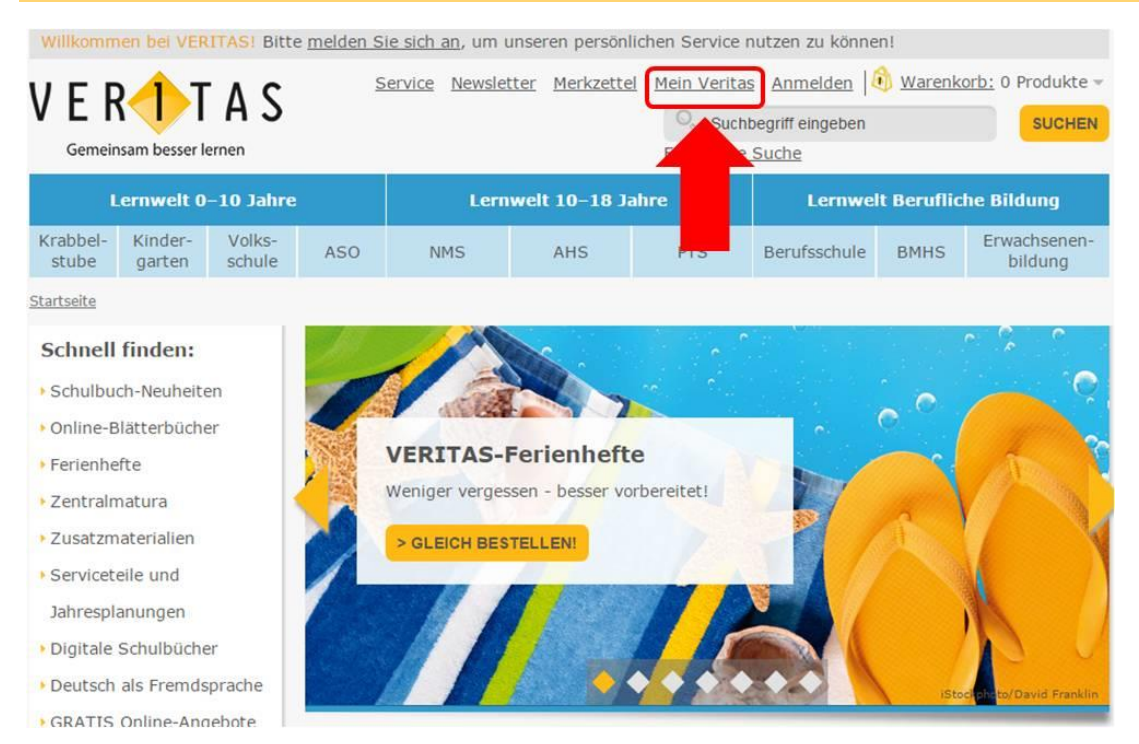

## Schritt 2: Melden Sie sich mit Ihrem Benutzernamen und Ihrem Passwort an.

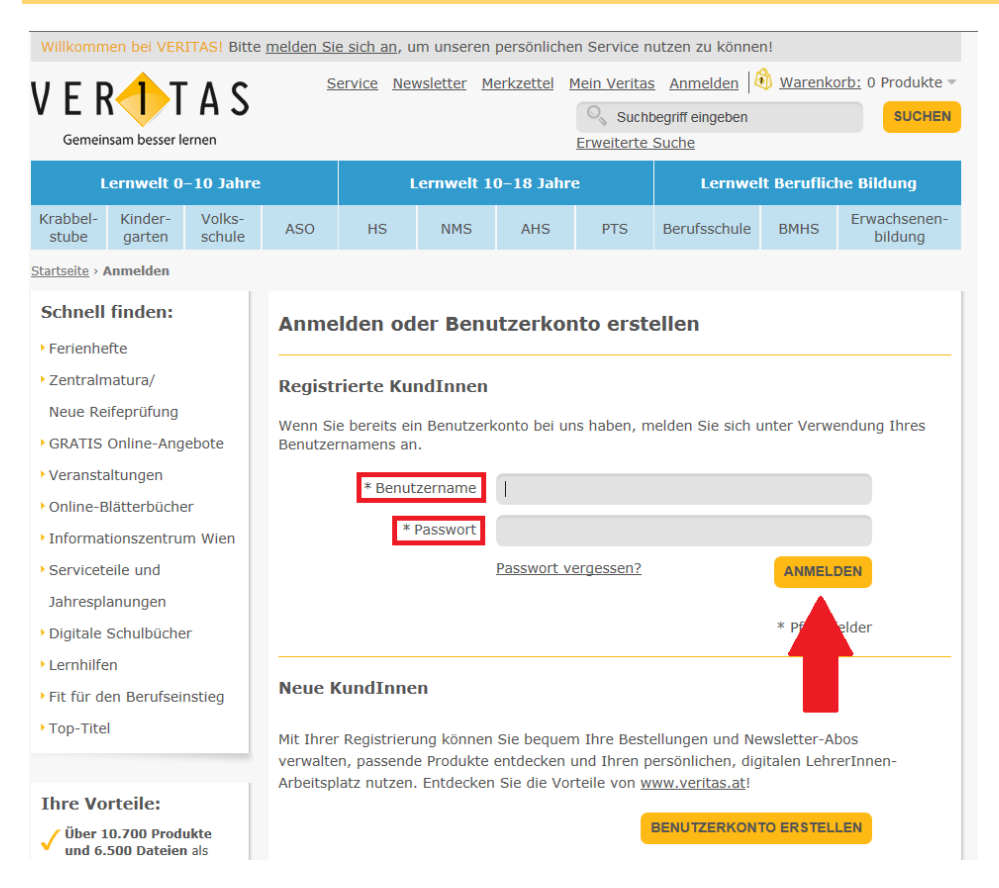

## **Schritt 3:** Für die Eingabe des Berechtigungscodes gehen Sie zu der Eingabe-Seite "Berufliche Daten"

| Lernwelt 0–10 Jahre                                                                                                    |                    |                                       | Lernwelt 10–18 Jahre                                                |                                                                        |                                                     | Lernwelt Berufliche Bildung                           |                                    |                                                 |
|----------------------------------------------------------------------------------------------------|--------------------|---------------------------------------|---------------------------------------------------------------------|------------------------------------------------------------------------|-----------------------------------------------------|-------------------------------------------------------|------------------------------------|-------------------------------------------------|
| Krabbel- Kinder-<br>stube garten                                                                                                    | Volks-<br>schule   | ASO                                   | NMS                                                                 | AHS                                                                    | PTS                                                 | Berufsschule                                          | BMHS                               | Erwachsenen<br>bildung                          |
| Startseite > Meine Startseit                                                                                                    | te                 |                                       |                                                                     |                                                                        |                                                     |                                                       |                                    |                                                 |
| Mein Veritas                                                                                                    |                    | Meine                                 | Startseite                                                          | e                                                                      |                                                     |                                                       |                                    |                                                 |
| Meine Startseite                                                                                                    |                    |                                       |                                                                     |                                                                        |                                                     |                                                       |                                    |                                                 |
| Meine Benutzerdaten                                                                                                    |                    |                                       |                                                                     |                                                                        |                                                     |                                                       |                                    |                                                 |
| Kundengruppen                                                                                                    |                    | Hallo M                               | lelanie Must                                                        | er!                                                                    |                                                     |                                                       |                                    |                                                 |
| Personuche Liaten                                                                                                    |                    |                                       |                                                                     |                                                                        |                                                     |                                                       |                                    |                                                 |
| D DIL DI                                                                                                    |                    |                                       | e Startseite" k                                                     | önnen Sie Ihre                                                         | aktuellen Kon                                       | toaktivitäten sel                                     | hen und Ih                         | ire                                             |
| Berufliche Daten                                                                                                    |                    |                                       | e Startseite" k<br>rmationen akti                                   | önnen Sie Ihre<br>ualisieren. Wäh                                      | e aktuellen Kon<br>len Sie den en                   | toaktivitäten sel<br>tsprechenden Li                  | hen und Ih<br>ink, um Inf          | ire<br>formationen zu                           |
| <ul> <li>Berufliche Daten</li> <li>Mein Adressbuch</li> </ul>                                                                                                    |                    | sehen od                              | e Startseite" k<br>rmationen akti<br>er zu aktualisie               | önnen Sie Ihre<br>ualisieren. Wäh<br>ren.                              | e aktuellen Kon<br>Ilen Sie den en                  | toaktivitäten sel<br>tsprechenden Li                  | hen und Ih<br>ink, um Inf          | ire<br>formationen zu                           |
| <ul> <li>Berufliche Daten</li> <li>Mein Adressbuch</li> <li>Meine Bestellungen</li> </ul>                                                                                                    |                    | sehen od                              | e Startseite" k<br>rmationen akti<br>er zu aktualisie               | önnen Sie Ihre<br>ualisieren. Wäh<br>ren.                              | e aktuellen Kon<br>Ilen Sie den en                  | toaktivitäten sel<br>tsprechenden Li                  | hen und Ih<br>ink, um Inf          | ire<br>formationen zu                           |
| <ul> <li>Berufliche Daten</li> <li>Mein Adressbuch</li> <li>Meine Bestellungen</li> <li>Mein Merkzettel</li> </ul>                                                                                                    |                    | sehen od                              | e Startseite" k<br>rmationen aktu<br>er zu aktualisie               | önnen Sie Ihre<br>ualisieren. Wäh<br>ren.                              | : aktuellen Kon<br>Ilen Sie den en                  | toaktivitäten sel<br>tsprechenden Li                  | hen und Ih<br>ink, um Inf          | ire<br>formationen zu                           |
| <ul> <li>&gt; Berufliche Daten</li> <li>&gt; Mein Adressbuch</li> <li>&gt; Meine Bestellungen</li> <li>&gt; Mein Merkzettel</li> <li>&gt; Mein digitaler Arbeitspieler</li> </ul>                                                                 | platz              | sehen od                              | e Startseite" k<br>mationen aktu<br>er zu aktualisie                | önnen Sie Ihre<br>ualisieren. Wäh<br>ren.                              | e aktuellen Kon<br>Ilen Sie den en                  | toaktivitäten sel<br>tsprechenden Li                  | hen und Ih<br>ink, um Inf          | ire<br>formationen zu                           |
| <ul> <li>&gt; Berufliche Daten</li> <li>&gt; Mein Adressbuch</li> <li>&gt; Meine Bestellungen</li> <li>&gt; Mein Merkzettel</li> <li>&gt; Mein digitaler Arbeits</li> <li>&gt; Meine Veranstaltunge</li> </ul>                                    | iplatz<br>en       | sehen od<br>Kontoin                   | e Startseite" k<br>mationen aktu<br>er zu aktualisie                | önnen Sie Ihre<br>ualisieren. Wäh<br>ren.<br>n                         | aktuellen Kon<br>Ilen Sie den en                    | toaktivitäten sel<br>tsprechenden Li                  | hen und Ih<br>ink, um Inf          | ire<br>formationen zu                           |
| <ul> <li>&gt; Berufliche Daten</li> <li>&gt; Mein Adressbuch</li> <li>&gt; Meine Bestellungen</li> <li>&gt; Mein Merkzettel</li> <li>&gt; Mein digitaler Arbeits</li> <li>&gt; Meine Veranstaltunge</li> <li>&gt; Meine Newsletter-Abo</li> </ul> | eplatz<br>en<br>os | sehen od<br><b>Kontoir</b><br>Meine B | e Startseite" k<br>mationen aktr<br>er zu aktualisie<br>nformatione | önnen Sie Ihre<br>ualisieren. Wäh<br>ren.<br>n<br><u>&gt; Bearbeit</u> | e aktuellen Kon<br>Ilen Sie den en<br><u>en</u> Mei | toaktivitäten sel<br>tsprechenden Li<br>ne Newsletter | hen und Ih<br>ink, um Inf<br>-Abos | ire<br>formationen zu<br><u>&gt; Bearbeiten</u> |

**Schritt 4:** Geben Sie bei Ihrer angegebenen Schule den Berechtigungscode ein, den Sie von Ihrer Direktion erhalten haben.

| Meine Benutzerdaten   |                                                    |  |  |  |  |  |  |  |
|-----------------------|----------------------------------------------------|--|--|--|--|--|--|--|
| Berufliche Daten      |                                                    |  |  |  |  |  |  |  |
| Schule Südtirol       |                                                    |  |  |  |  |  |  |  |
| Name der Schule       | VWS-Test-Südtiroler-Schule                         |  |  |  |  |  |  |  |
| Straße und Hausnummer | Meranerstraße 1                                    |  |  |  |  |  |  |  |
| Ort                   | Meran                                              |  |  |  |  |  |  |  |
| Land                  | Italien                                            |  |  |  |  |  |  |  |
| Schuladresse          | VWS-Test-Südtiroler-Schule, Meranerstraße 1, 39012 |  |  |  |  |  |  |  |
| Berechtigungscode     | CODE HINZUFÜGEN                                    |  |  |  |  |  |  |  |

## Vielen Dank für das Aktualisieren Ihrer Daten!

Damit können wir Sie auch in diesem Schuljahr wieder mit dem bestmöglichen VERITAS-Service in Ihrer Arbeit unterstützen.